## How to Send a Fax Using Princh

If you need to send a fax, follow the simple steps outlined below.

The faxing feature is accessible to users either via a tablet located beside the printer or directly from the printer's native control panel, provided you are using a compatible Ricoh device that supports the Princh embedded console application.

Follow this guide to fax using Princh

**1.** Tap the fax button located on the screen.

**2.** Select a paper format for your document. (exp, "Letter"). The options may vary depending on what the printer offers.

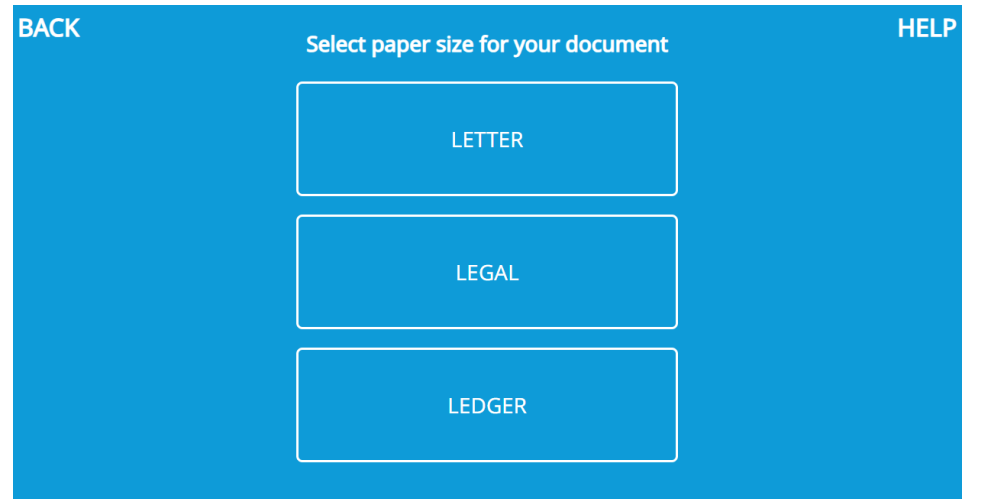

To proceed, place your document and press "Scan Now".

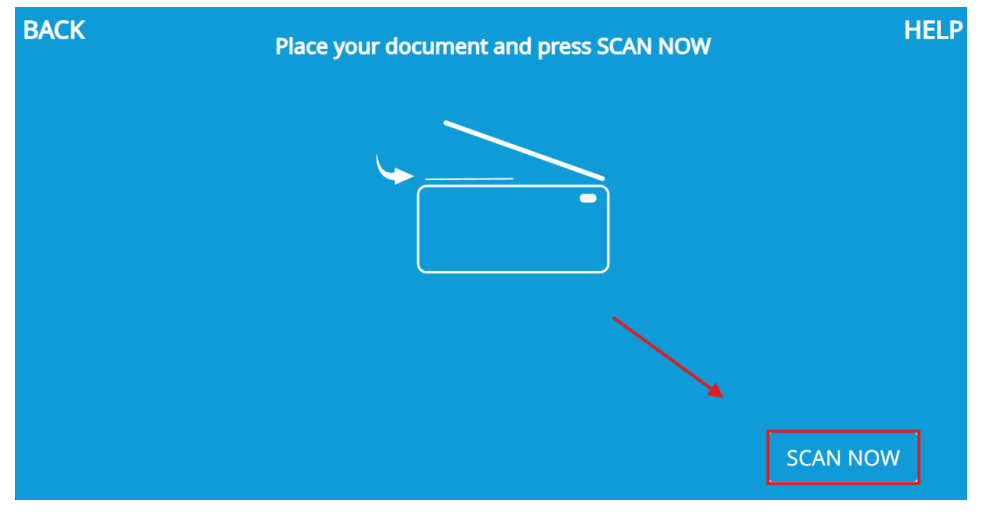

**5.** After completing the scan, a preview of the page will be displayed. To continue, click "OK". Or use the "Add Page" or "Discard Page" buttons based on your preference.

| Review document and tap OK to proceed |  |                                        |
|---------------------------------------|--|----------------------------------------|
|                                       |  | ADD PAGE (+)                           |
|                                       |  | DISCARD PAGE                           |
|                                       |  | TOTAL PAGES: 1<br>PAPER FORMAT: Letter |
| 1/1                                   |  | ОК                                     |

6. Enter the recipient fax number and tap "Continue". (Only use domestic fax numbers!)

| BACK Enter | the recipient fax number and tap CC | DNTINUE  |
|------------|-------------------------------------|----------|
| (+1        | ) 1234512345                        |          |
|            | AOnly use domestic fax numbers!     |          |
|            | 1                                   |          |
|            |                                     |          |
|            |                                     |          |
|            |                                     |          |
|            |                                     | <b>N</b> |
|            |                                     | CONTINUE |

**7.** Confirm that you've entered the correct recipient fax number. (Yes/No).

| BACK | Is the recipient fax number correct? |         |
|------|--------------------------------------|---------|
|      | 123-451-2345                         |         |
|      | NO YES                               |         |
|      |                                      |         |
|      |                                      |         |
|      |                                      |         |
|      |                                      |         |
|      |                                      | ONTINUE |

8. Enter the cover page details. (From & Cover message). Then tap "Continue".

| BACK          | Enter cover page details                                    |                  |
|---------------|-------------------------------------------------------------|------------------|
|               | Princh Support                                              |                  |
| Sender detail | <sup>14/50</sup><br>s. For example, name, email address, pi | )<br>hone number |
| Princt        | ງ Support                                                   |                  |
|               |                                                             |                  |
|               |                                                             |                  |
|               | Cover page message                                          | 14/100           |
|               |                                                             | CONTINUE         |

**9.** Confirm that you've entered the correct cover page details. (Yes/No).

| BACK | Contin                 | nue?                |          |
|------|------------------------|---------------------|----------|
|      | <b>Fro</b><br>Princh S | <b>m:</b><br>upport |          |
|      | Cover m<br>Princh St   | essage:             |          |
|      | NO                     | YES                 |          |
|      |                        | 14/100<br>message   |          |
|      |                        |                     | CONTINUE |

**10.** Enter your email and tap "Continue". (Only use your own email!). You will receive delivery confirmation by email for your fax submission.

| BACK Enter your email and tap CONTINUE |                                                                           |  |
|----------------------------------------|---------------------------------------------------------------------------|--|
|                                        | support@princh.com                                                        |  |
|                                        | A Only use your own email!                                                |  |
|                                        | You will receive a delivery confirmation by email for your fax submission |  |
|                                        |                                                                           |  |
|                                        |                                                                           |  |
|                                        |                                                                           |  |
|                                        | CONTINUE                                                                  |  |
|                                        |                                                                           |  |

**11.** Confirm that you've entered the correct email address. (Yes/No).

| BACK | Is this your email address? |         |
|------|-----------------------------|---------|
|      | support@princh.com          |         |
|      | NO YES                      |         |
|      |                             |         |
|      |                             |         |
|      |                             |         |
|      |                             | ONTINUE |

And that's it! We will send your document off, and you will receive an email when the fax has successfully been delivered.

## **REMEMBER TO TAKE YOUR ORIGNAL DOCUMENT!**